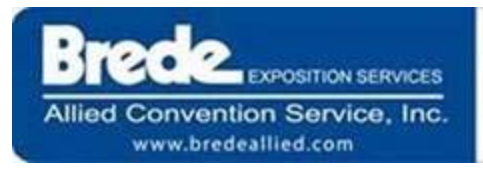

The ASNC 2015 Online Service Manual Is Now Available! You will be able to Order on-line, view the show schedule and print PDF order forms.

- 1) Go to https://www.bredeallied.com
- 2) Click Order Online (If you already have an account, Click login & follow steps 4-7)
- Click Not Registered? Sign Up Now (if new to our website), You will register and create

your own unique login and password (Do not use the show password)

- 4) Find American Society of Nuclear Cardiology 2015 on list of shows (shows are listed in date order)
- 5) Click on Service Center
- 6) Enter show password: asnc15 (case sensitive), click Continue

To begin the order process, click on Online Products & Services, (you can only place online orders for Brede/Allied services), click on the Brede/Allied products you want to order.

To print Exhibitor Manual forms, click on Download Forms & Documents and chose which forms you want to print. Vendor forms (Electric, AV, Telecom etc) will be under the Facility and/or Vendor tabs.

After your initial registration you will only need to provide your login and password information to gain access to the exhibitor manual, automated emails will be sent to you confirming this process. If you registered last year on our site & have forgotten your password you can click on the "Forgot Password" link at the log in screen & a new password will be sent to your e-mail address on file.

**IMPORTANT NOTE:** If you have any questions about the Exhibitor Manual or need assistance before or after placing your order please contact Brede/Allied Customer Service Dept at info@bredeallied.com

Thanks for your business and have a successful show!